Акционерное общество «Центр инженерно-физических расчётов и анализа»

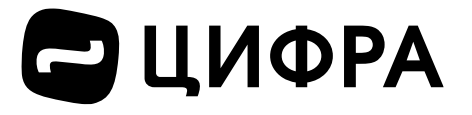

Инструкция по установке программы прочностного расчёта защитных гильз «ГИПОТЕЗА»

Санкт-Петербург 2025 г.

# СОДЕРЖАНИЕ

| 1 Введение                        | 3 |
|-----------------------------------|---|
| 2 Инструкция по установке         | 4 |
| 2.1 Windows                       | 4 |
| 2.2 Linux                         | 8 |
| Перечень сокращений и обозначений | 9 |

## 1 Введение

Данный документ является инструкцией по установке программного обеспечения (ПО) для выполнения прочностных расчётов защитных гильз.

ПО для выполнения прочностных расчётов защитных гильз поддерживает операционные системы *Windows* 10, 11 и *Ubuntu* 24.04.

ПО оптимизировано для мониторов с диагональю 22 дюйма и выше и разрешением 1920х1080 и выше.

Разработчиком и распространителем ПО является Акционерное общество «Центр инженерно-физических расчётов и анализа» (АО «ЦИФРА»).

ПО работает локально на компьютере пользователя и не требует соединения с интернетом.

### 2 Инструкция по установке

Программа поставляется в формате архива, содержащего версии ПО для операционных систем (OC) *Windows* и *Linux (Ubuntu)*.

Архив содержит следующие файлы:

– ГИПОТЕЗА\_vX.X.X\_amd64\_Setup.exe: установщик программы для OC *Windows*.

– ГИПОТЕЗА\_vX.X.X\_amd64.deb: сборка программы для ОС Ubuntu.

– Документация.pdf.

- Сопроводительный документ.pdf.

Расшифровка названия файла сборки:

– ГИПОТЕЗА: название программы.

- vX.X.X: версия ПО, например v1.0.0.

- amd64: архитектура процессора ПК.

Также вместе с архивом пользователю передаётся индивидуальный лицензионный ключ активации ПО.

#### 2.1 Windows

Распакуйте архив с ПО в любое удобное место на персональном компьютере (ПК) и запустите файл установщика ГИПОТЕЗА\_vX.X.A\_amd64\_Setup.exe двойным кликом по иконке программы, после чего будет запущена процедура установки. Для запуска установщика необходимы права администратора Стартовое окно установщика изображено на рисунке 2.1.

4

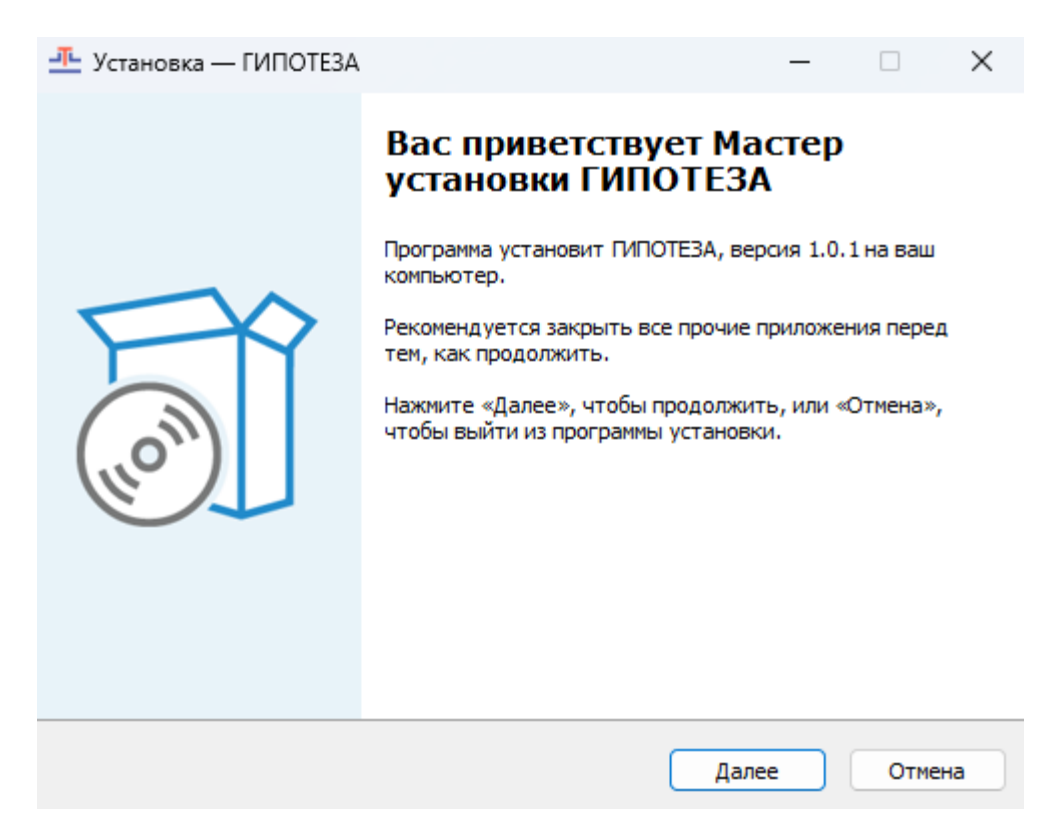

Рисунок 2.1 – Стартовое окно установщика

2.1.1 На стартовом окне установщика нажмите кнопку «Далее» и введите лицензионный ключ, поставляемый вместе с ПО в соответствующее поле ввода (рисунок 2.2) и нажмите кнопку «Далее».

| <u>—</u> Установка — ГИПОТЕЗА                           |                  |           | -         |       | ×  |
|---------------------------------------------------------|------------------|-----------|-----------|-------|----|
| Проверка лицензии<br>Введите лицензионный ключ          |                  |           |           |       | TL |
| Пожалуйста, введите ваш лицензион<br>Лицензионный ключ: | ный ключ для про | одолжения | і установ | вки.  |    |
|                                                         |                  |           |           |       |    |
|                                                         |                  |           |           |       |    |
|                                                         |                  |           |           |       |    |
|                                                         | Назад            | Далее     |           | Отмен | ia |

Рисунок 2.2 – Страница ввода лицензионного ключа

2.1.2 В случае ввода корректного лицензионного ключа, на следующих страницах установщика необходимо:

– Выбрать директорию установки (рисунок 2.3).

- Создать ярлык в меню «Пуск» (рисунок 2.4).

– Установить или снять чек-бокс создания ярлыка на рабочем столе (рисунок 2.5).

| <u>—</u> Установка — ГИПОТЕЗА                                                 | _        |          | ×   |
|-------------------------------------------------------------------------------|----------|----------|-----|
| Выбор папки установки<br>В какую папку вы хотите установить ГИПОТЕЗА?         |          |          | л.  |
| Программа установит ПИПОТЕЗА в следующую папку.                               |          |          |     |
| Нажмите «Далее», чтобы продолжить. Если вы хотите выбрать<br>нажмите «Обзор». | аругу    | ю папку, |     |
| C:\Program Files (x86)\ГИПОТЕЗА                                               | 0        | бзор     |     |
| Требуется как минимум 109.3 Мб свободного дискового простра                   | нства.   |          |     |
| требуется как нининун 109.5 но свободного дискового простра                   | inci ba. |          |     |
| Назад Дале                                                                    | e        | Отм      | ена |

Рисунок 2.3 – Страница выбора директории установки

| <u>—</u> Установка — ГИПОТЕЗА                                           |                                      | _            |          | ×   |
|-------------------------------------------------------------------------|--------------------------------------|--------------|----------|-----|
| Выберите папку в меню «Пуск»<br>Где программа установки должна соз,     | дать ярлыки?                         |              |          | л.  |
| о ——<br>В —— Программа создаст ярлыки в                                 | следующей папке ме                   | еню «Пуск».  |          |     |
| Нажмите «Далее», чтобы продолжить<br>нажмите «Обзор».                   | ». Если вы хотите вы                 | брать другу  | о папку, |     |
| ГИПОТЕЗА                                                                |                                      |              | бзор     |     |
|                                                                         |                                      |              |          |     |
|                                                                         |                                      |              |          |     |
|                                                                         |                                      |              |          |     |
|                                                                         |                                      |              |          |     |
|                                                                         | Назад                                | Далее        | Отм      | ена |
| Рисунок 2.4 – Страница с                                                | оздания ярлыка                       | а в меню I   | Туск     |     |
| <u>—</u> Установка — ГИПОТЕЗА                                           |                                      | -            |          | ×   |
| Выберите дополнительные задачи<br>Какие дополнительные задачи необх     | одимо выполнить?                     |              |          | л.  |
| Выберите дополнительные задачи, к<br>установке ГИПОТЕЗА, после этого на | оторые должны выпо<br>кмите «Далее»: | олниться при |          |     |
| Дополнительные значки:                                                  |                                      |              |          |     |
| Создать значок на Рабочем столе                                         | 2                                    |              |          |     |
|                                                                         |                                      |              |          |     |
|                                                                         |                                      |              |          |     |
|                                                                         |                                      |              |          |     |
|                                                                         |                                      |              |          |     |
|                                                                         |                                      |              |          |     |
|                                                                         | Назад                                | Далее        | Отм      | ена |

Рисунок 2.5 – Страница создания ярлыка на рабочем столе

2.1.3 После настроек установки откроется страница с перечнем выбранных параметров (рисунок 2.6). Для установки ПО нажмите кнопку «Установить» и дождитесь окончания процесса установки.

| 🕂 Установка — ГИПОТЕЗА —                                                                                      |       | ×  |
|----------------------------------------------------------------------------------------------------|-------|----|
| Всё готово к установке<br>Программа установки готова начать установку ГИПОТЕЗА на ваш<br>компьютер.           |       | ŢL |
| Нажмите «Установить», чтобы продолжить, или «Назад», если вы хотите просмотреть или изменить опции установки. |       |    |
| Папка установки:<br>C:\Program Files (x86)\ГИПОТЕЗА                                                           |       |    |
| Папка в меню «Пуск»:<br>ПИПОТЕЗА                                                                              |       |    |
|                                                                                                    |       |    |
| 4                                                                                                    | ÷     |    |
| Назад Установить                                                                                              | Отмен | 43 |

Рисунок 2.6 – Страница перечня выбранных параметров установки

### 2.2 Linux

Для использования, распакуйте архив с ПО в любое удобное место на персональном компьютере и установите \*.deb пакет при помощи менеджера пакетов. После установки ПО будет доступно для запуска из терминала *Linux* или с рабочего стола.

Для установки .deb пакета выполните следующие шаги.

2.2.1 Запустите терминал *Linux* из папки, в которой находится .deb пакет.

2.2.2 Пропишите в терминал следующую команду:

где package\_name.deb – это название пакета, например «ГИПОТЕЗА\_v1.0.0\_amd64.deb».

2.2.3 Введите пароль пользователя ПК.

2.2.4 После этого программу «ГИПОТЕЗА» можно будет запустить из списка установленных программ *Ubuntu*.

# Перечень сокращений и обозначений

- ПО программное обеспечение
- ПК персональный компьютер
- ОС операционная система